## 会议网站注册指南

## 第一步: 注册登录

| adda.com/rogin/           |                                                                                                    |          |      |      |          |  |  |
|---------------------------|----------------------------------------------------------------------------------------------------|----------|------|------|----------|--|--|
| The National Conference   | · National Conference on Energy Environmental Materials and Catalytic Chemistry<br>郑州华智酒店 2025年5月9-11日 |          |      |      |          |  |  |
| 会议报告 注册缴费                 | 会议酒店                                                                                                   | 交通地址     | 支持期刊 | 会议赞助 | 联系我们资料下载 |  |  |
|                           | 쮤                                                                                                    | 録录       |      |      | 1        |  |  |
| 账号密码登录 验                  | 证码登录                                                                                                   |          |      |      |          |  |  |
| 电子邮件<br>junli2019@zzu.edu | I.CN                                                                                                   |          |      |      |          |  |  |
| 密码<br>                    |                                                                                                    |          | 2/   |      |          |  |  |
|                           | ¢                                                                                                    | 登录       |      |      |          |  |  |
|                           | 忘记密码? [] 〕                                                                                             | 还没有账号?现在 | E注册  |      |          |  |  |

## 第二步: 依次完成注册付款—会议投稿—会议订房

| 首页     | 组织机构       | 会议报告            | 注册缴费 | 会议酒店   | 交通地址   | 支持期刊                     | 会议赞助 | 联系我们   | ) 资料下载 |
|--------|------------|-----------------|------|--------|--------|--------------------------|------|--------|--------|
| ∞首页    |            | 李俊, 您好!         |      |        |        |                          |      |        |        |
| 🛛 我的扮  | <b></b> 足稿 | 国个人资料 台账户信息 ∞密码 |      |        |        |                          |      |        |        |
| 🛛 我的订  | J单         | 待办事项            |      |        |        |                          |      |        |        |
| 🗄 会议订  | 丁房         | 今沙注田            |      | 注册付款   |        | <b>△</b> :\\' <b>小</b> 垣 |      | 今谈江良   |        |
| ⇒ 下载⊠  | Σ          | ②已完成            |      | ⊘已完成   |        |                          |      | ⊗已完成   |        |
| □□问题// | 反馈         | ◎ 查看 2 编辑       |      | ◎ 查看 + | 创建新的订单 | ◎ 查看 + 提交新稿件             |      | ◎ 查看 + | 新的会议订房 |
| ⊠ 消息/j | 通知         | 3               |      | 3 4    |        | 5                        |      | 6      |        |
| 国 个人资  | 资料         |                 |      |        |        |                          |      |        |        |
| △ 账户信  | 信息         |                 |      |        |        |                          |      |        |        |

第三步:完成第四步注册付款后上传支付凭证,等待后台审核后,可 点击左侧我的订单,提交发票信息。

| @ 首页   | 我的订单我的                          | 的发票         |              |     |             |
|--------|---------------------------------|-------------|--------------|-----|-------------|
| 図 我的订单 | □ 订单编号: R202502112124078276 已完成 |             |              |     |             |
| ■ 会议订房 | 类型                              | 金额          |              | 数量  | 小计          |
| 业 下载区  | 教师                              | CNY 2300.   | 00           | × 1 | CNY 2300.00 |
| 四问题/反馈 |                                 | 80 <b>9</b> | 011/ 0200 00 |     |             |
| ⊠消息/通知 |                                 | 总金额:        | CNY 2300.00  |     |             |
| ■ 个人资料 |                                 | 支付方式:       | 扫码支付         |     |             |
| A 账户信息 |                                 | 支付状态:       | 已支付          |     |             |